# たはら健康マイレージ

# スマートフォン向けアプリ「あいち健康プラス」

#### 1 初期設定

新規登録又はログイン(データ引継ぎ)画面の表示後、新規登録を選択するとアプリの簡易の 説明画面(横スライド)が表示されます。(iOS版とAndroid版で表示が異なる場合があります。)

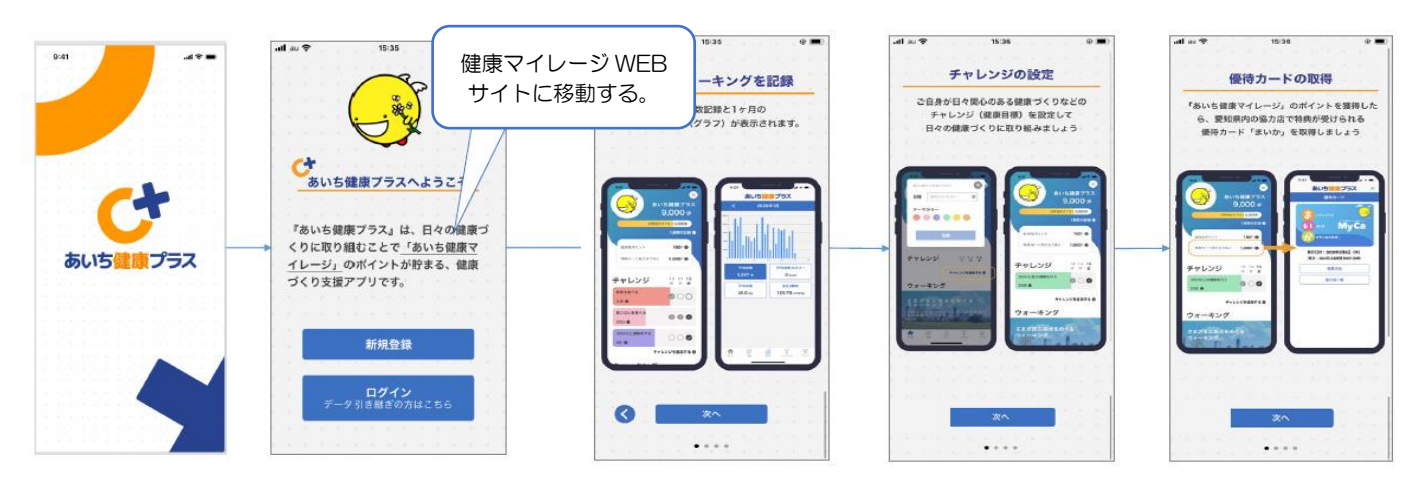

(1)利用区分の選択

「自治体版」を選択し、利用するサービス(自治体)、属性(在住・在勤・在学・在園)、年 齢を選択します。

- (2) 初期設定情報を入力します。
  - 必須入力:ニックネーム

任意入力:生年月日、性別、目標歩数、身長、体重

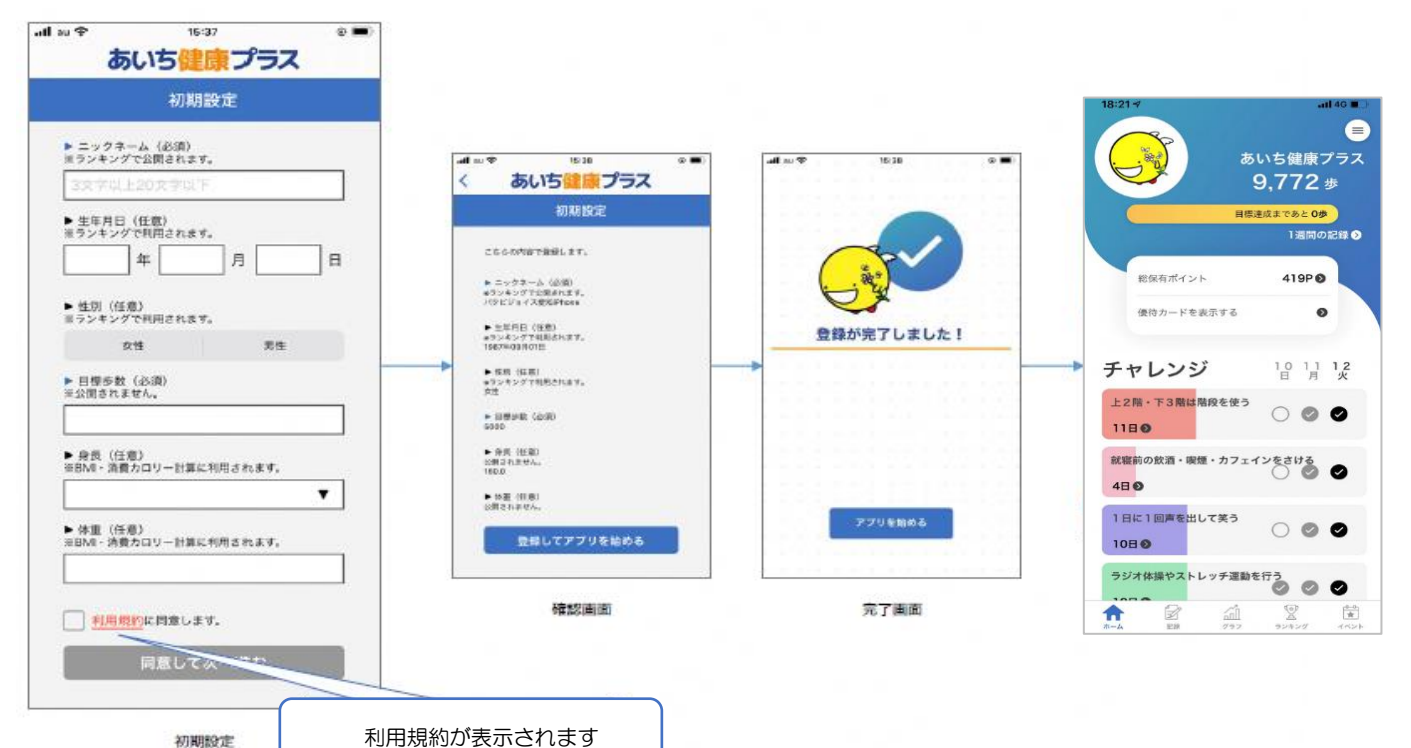

# 2 ホーム画面

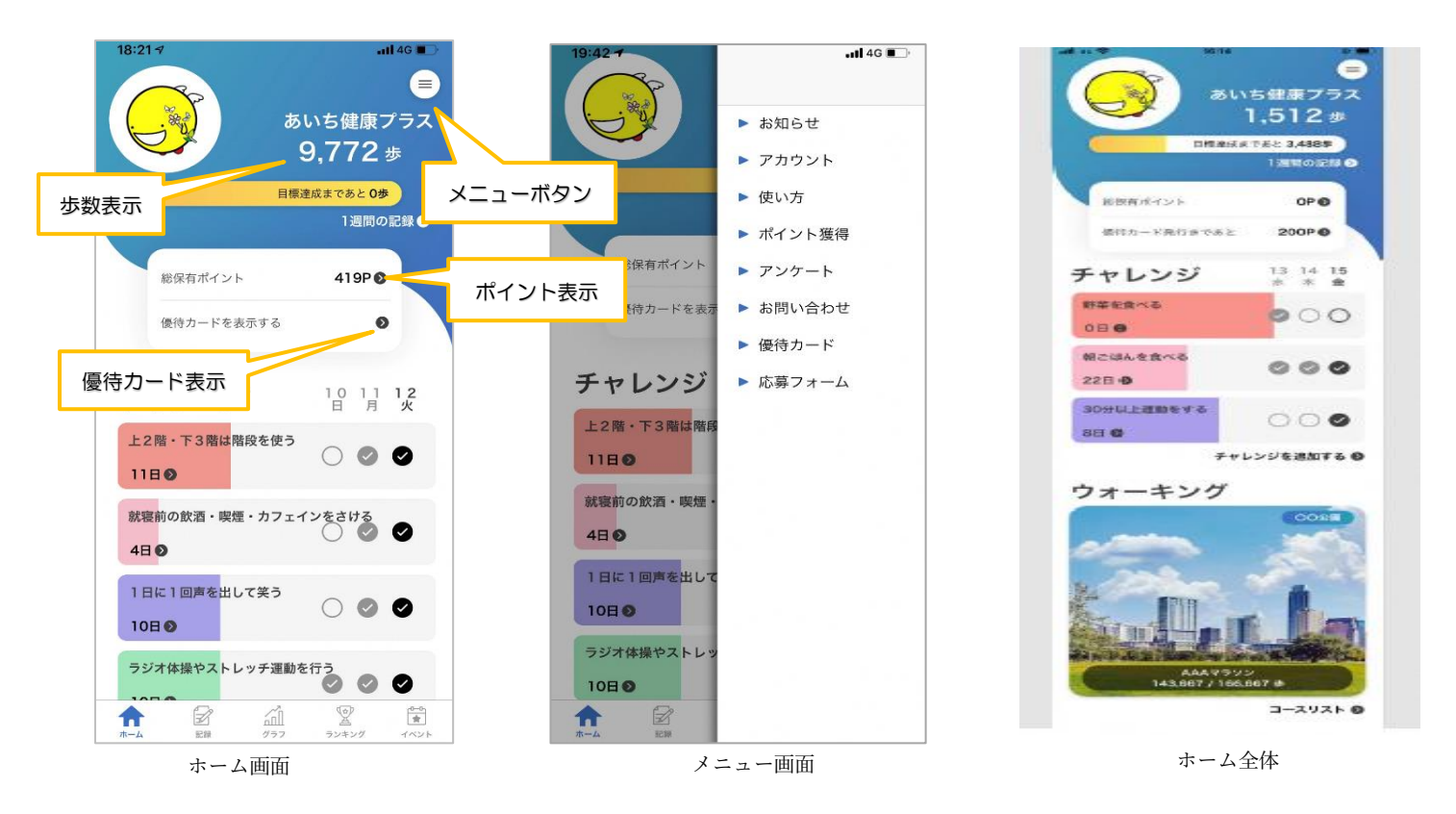

(1) 歩数表示

初期設定で登録した目標歩数までの残り歩数も表示され、歩数に合わせてゲージが黄色に 変わります。「1週間の記録」をタップすると、1週間の歩数が棒グラフで表示されます。

(2) ポイント表示

獲得ポイントが表示されます。また、ポイントの獲得履歴も確認できます。

(3) 優待カード「まいか」の表示

まいか取得後、「優待カードを表示する」をタップすると、まいかが表示されます。まいか 取得前は、「優待カード発行まであと〇〇P」と表示されます。

#### 3 チャレンジ

設定されたチャレンジの中から、取り組みたい項目を選択し、健康づくりに取り組みます。

- (1) ラジオ体操やストレッチ運動を行う、毎食後歯を磨く 等、取り組みたい項目を選択する。 付与ポイント:2ポイント/日
- (2) 取組結果の登録取組項目の「○」をタップし、「達成した」を選択するとポイントが付与されます。
- (3) 取組状況の確認

取組日数をタップすると、月毎の取組状況を確認でき、1週間以内の取組については、修 正・追加できます。

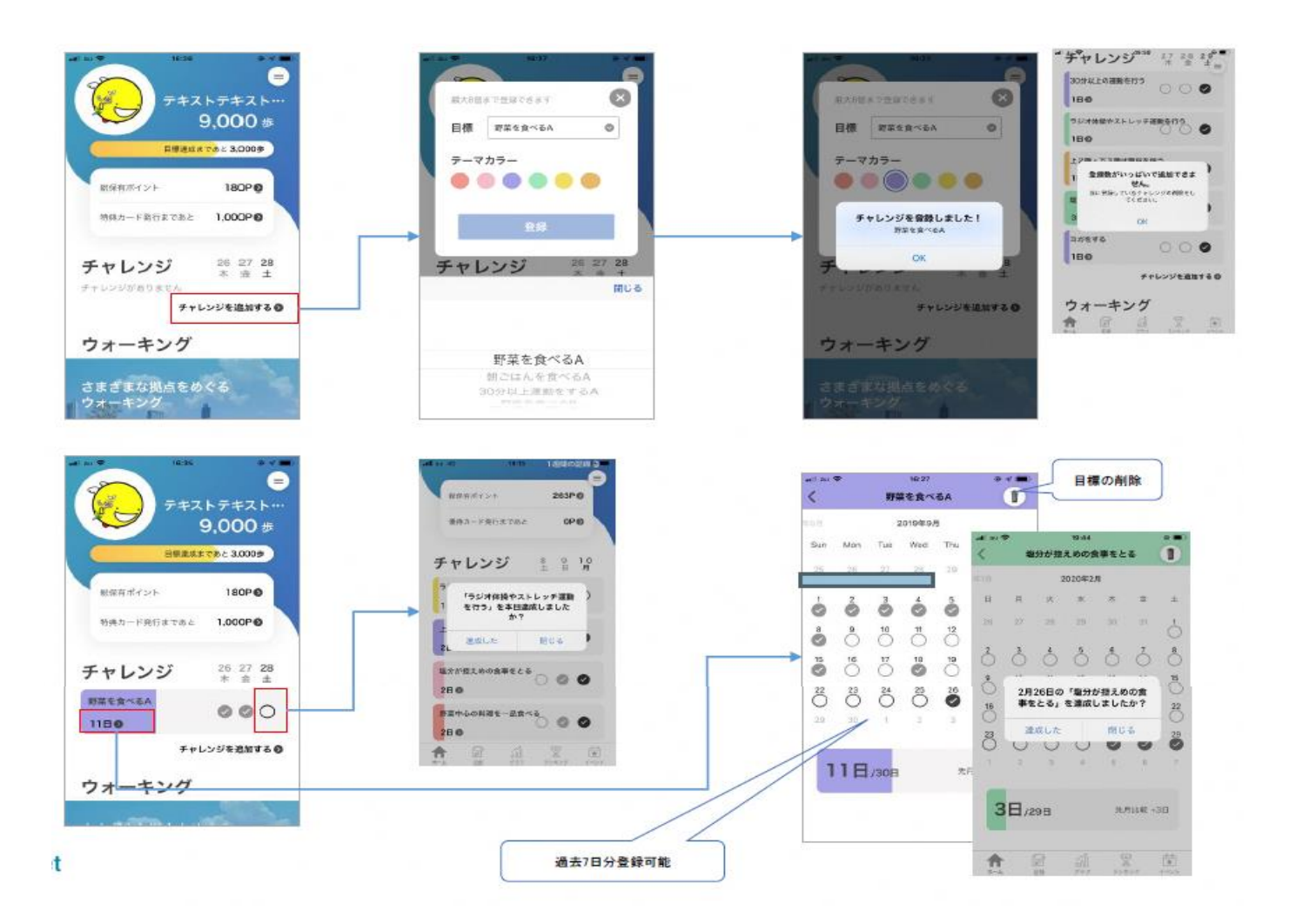

#### 4 バーチャルウォーク

県内の観光名所等を設定し、ただ歩数をカウントするだけではなく、歩いた歩数をもとに観光 名所等を巡る疑似体験ができます。

現在のコースは、「愛知県一周コース」、「愛知県西部コース」、「愛知県東部コース」の3コース(拠点数:46カ所)があります。

完走したことによるポイントの付与はありません。

※参加後、途中で中止し他のコースに移動することもできますが、中断したコースの記録は残り ません。

参加方法

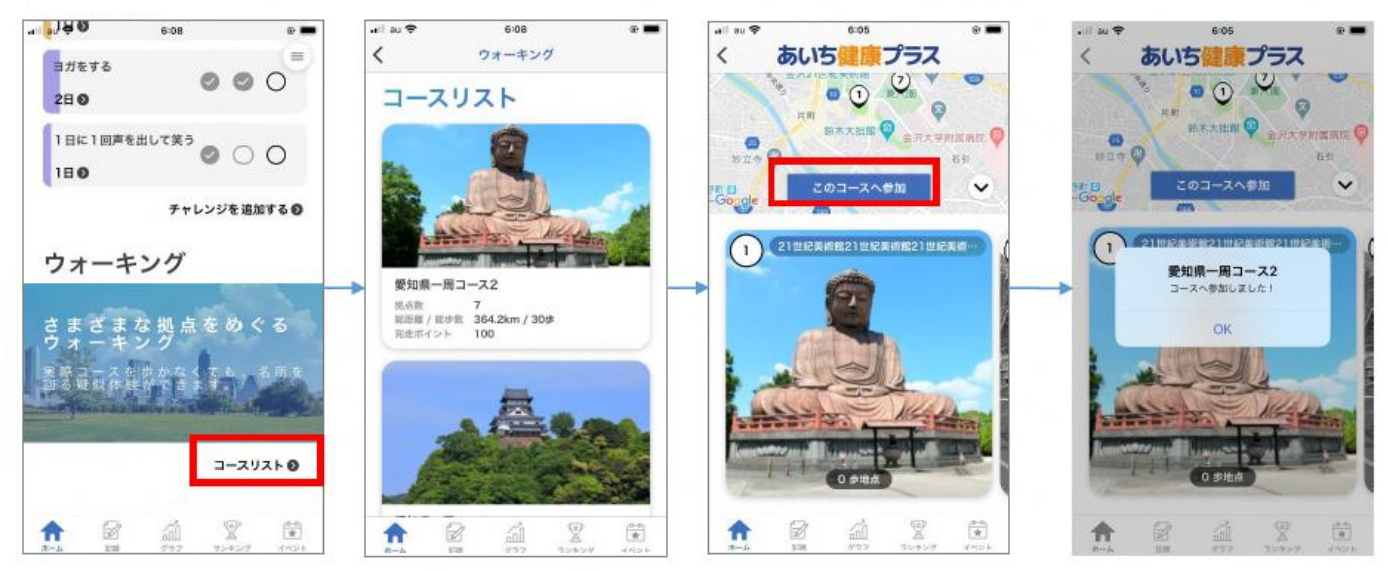

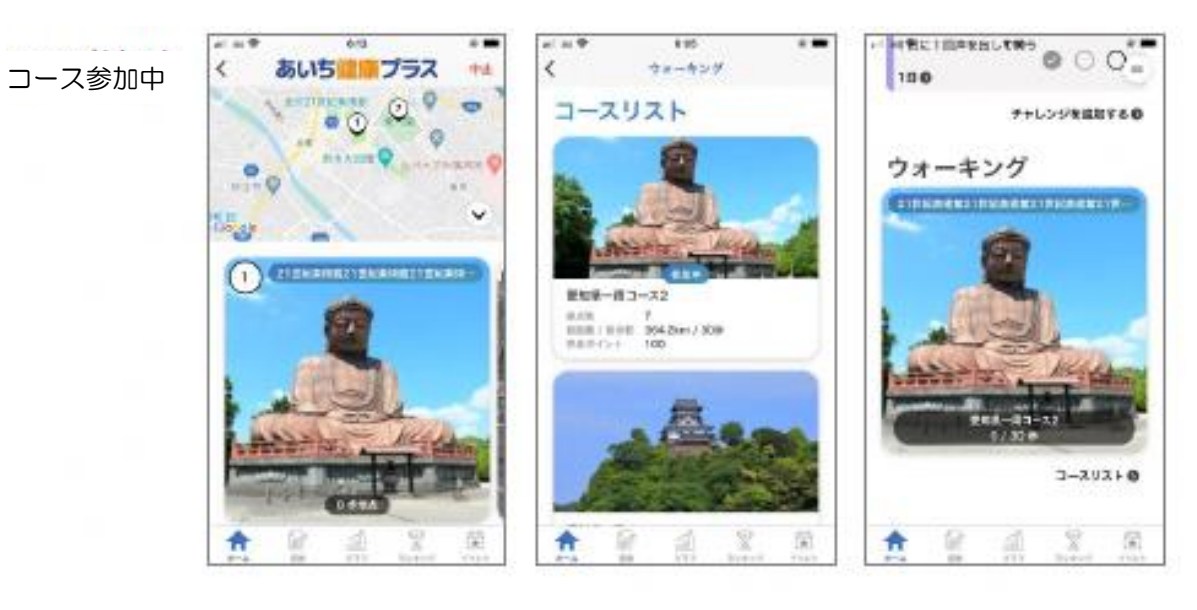

ホーム画面

# 5 健康記録

体重、血圧、健診・検診、生活記録を登録できます。

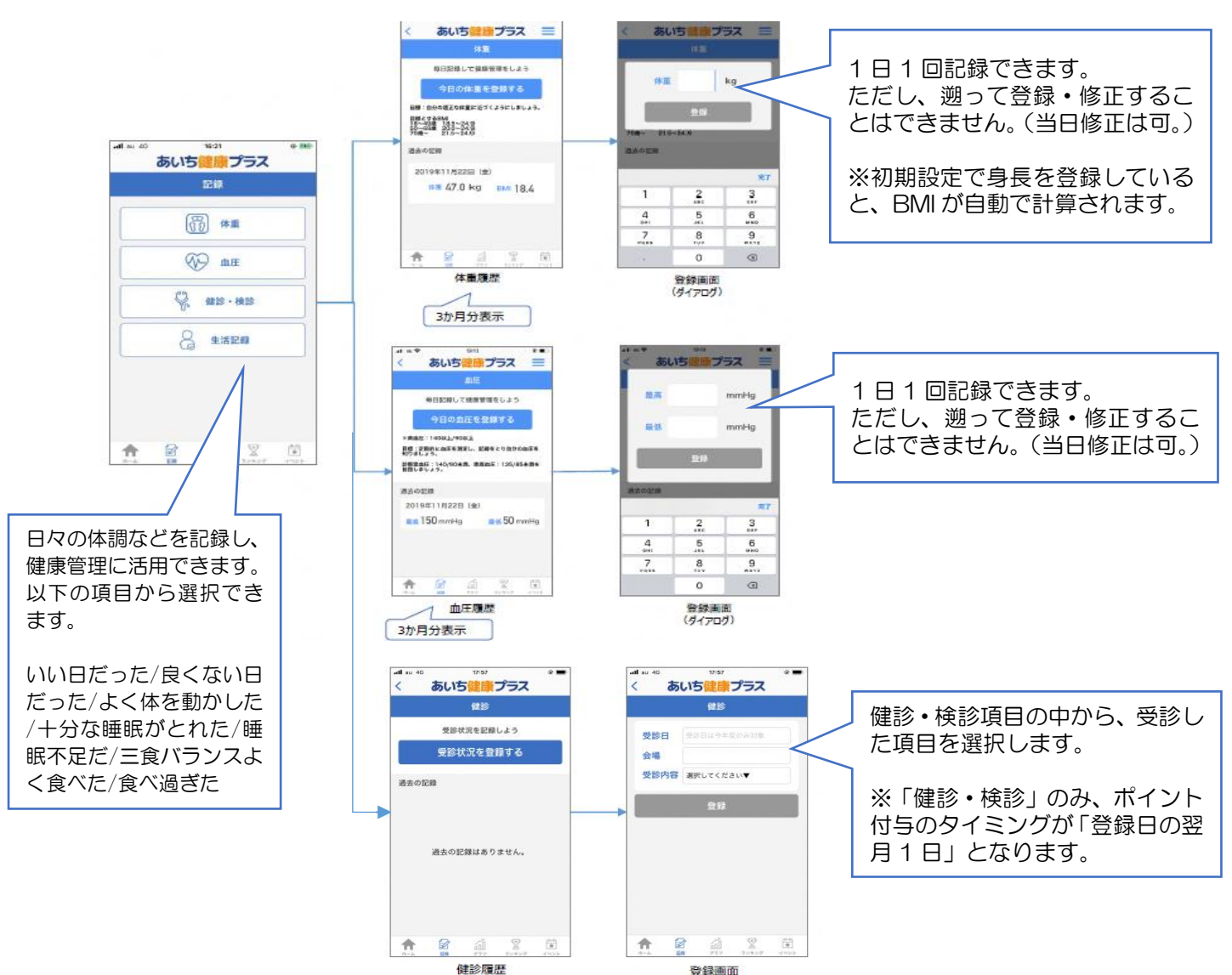

### 6 グラフ

歩数と消費カロリー(初期設定で登録した体重をもとに算出)、健康記録で入力した体重・血 圧の推移がそれぞれグラフで表示されます。また、それぞれの平均値が算出されます。

棒グラフ: 歩数、消費カロリー

折れ線グラフ:体重、血圧

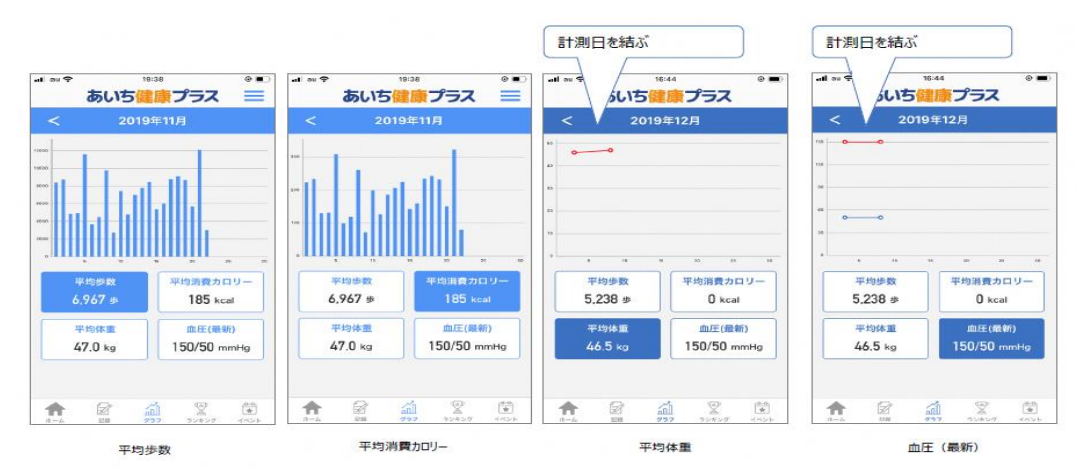

## 7 歩数ランキング

利用者全体・年代別・性別の項目で順位が表示されます。 年代別、性別は、初期設定で登録した生年月日、性別で区別しています。

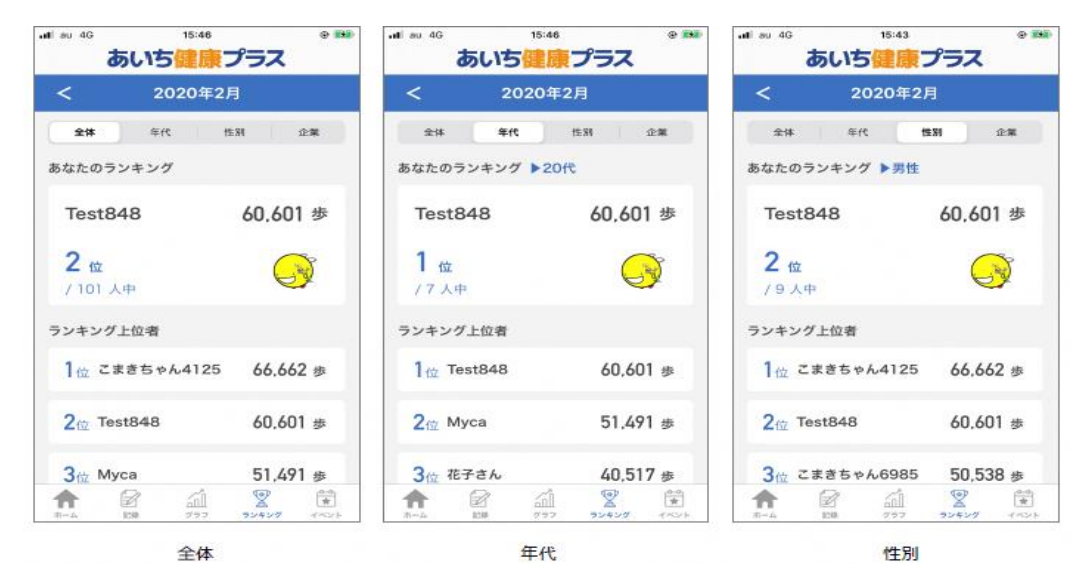

#### 8 イベント

イベント等に参加した利用者に対しポイントが付与されます。利用者の参加については、手入力(以降手動)とチェックイン機能(GPS)、QRコードの読み込みによる確認方法があります。

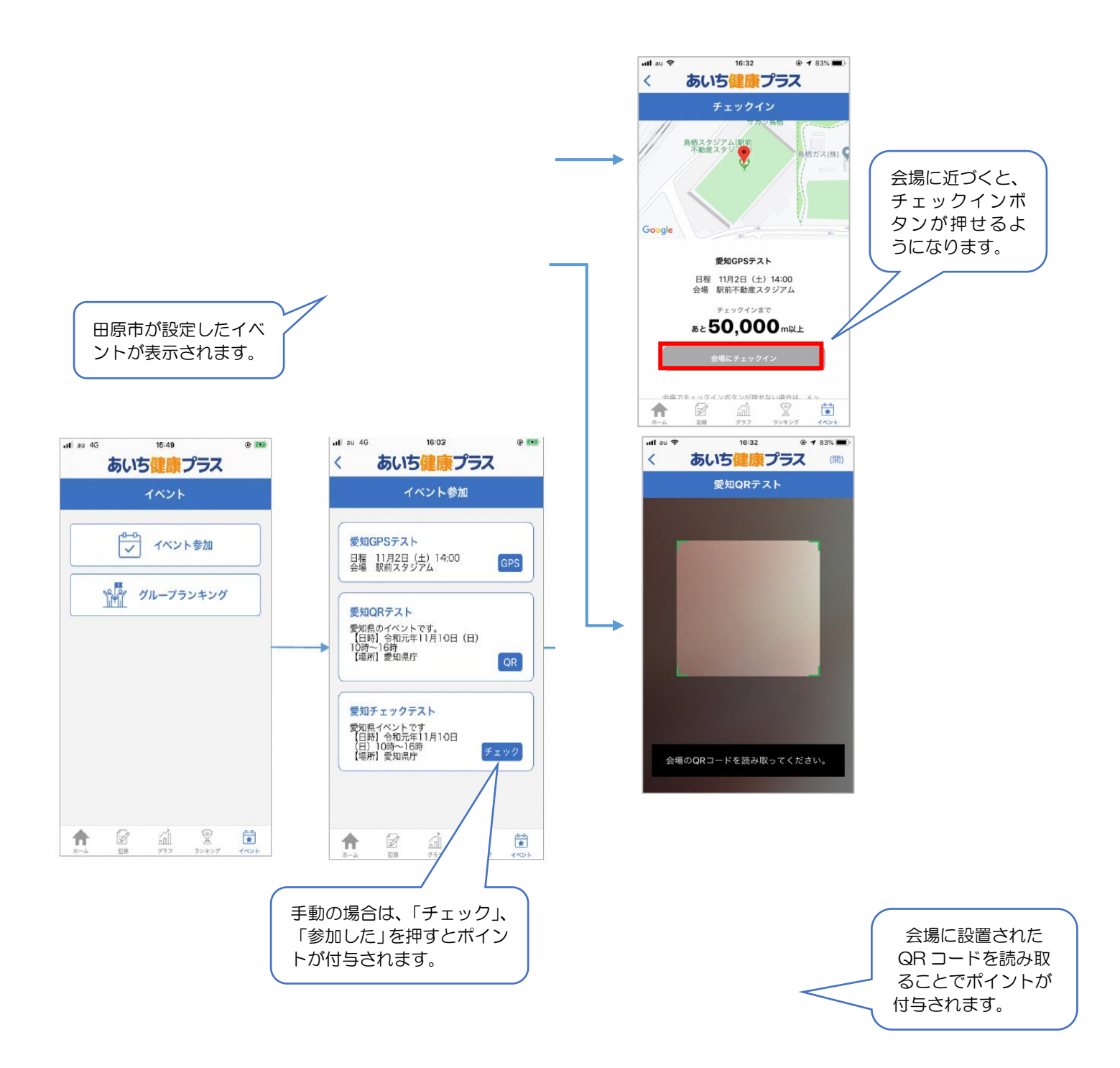

#### 9 まいかの取得

各自治体で設定した必要ポイントを獲得すると、「まいか」が発行されます。まいか発行時に アンケートが表示されます。まいか取得後は、トップ画面からワンタッチで表示できます。(「メ ニュー」>「優待カード」からも表示できます。)この画面を見せることで、協力店舗・施設で サービス(特典)が受けられます。

| カード発行時                     |            |                                 |                 |
|----------------------------|------------|---------------------------------|-----------------|
| ・1 10 4G 14167<br>あいち健康プラス | • (%)<br>× | ・nl ≥u ◆ 6:38 ● ■<br>あいち健康プラス × |                 |
| 優待カード                      |            | 優待カード                           | - アンケート回答       |
| 200ポイント達成<br>おめでとうございます!   |            |                                 | 「まいか」が表<br>れます。 |

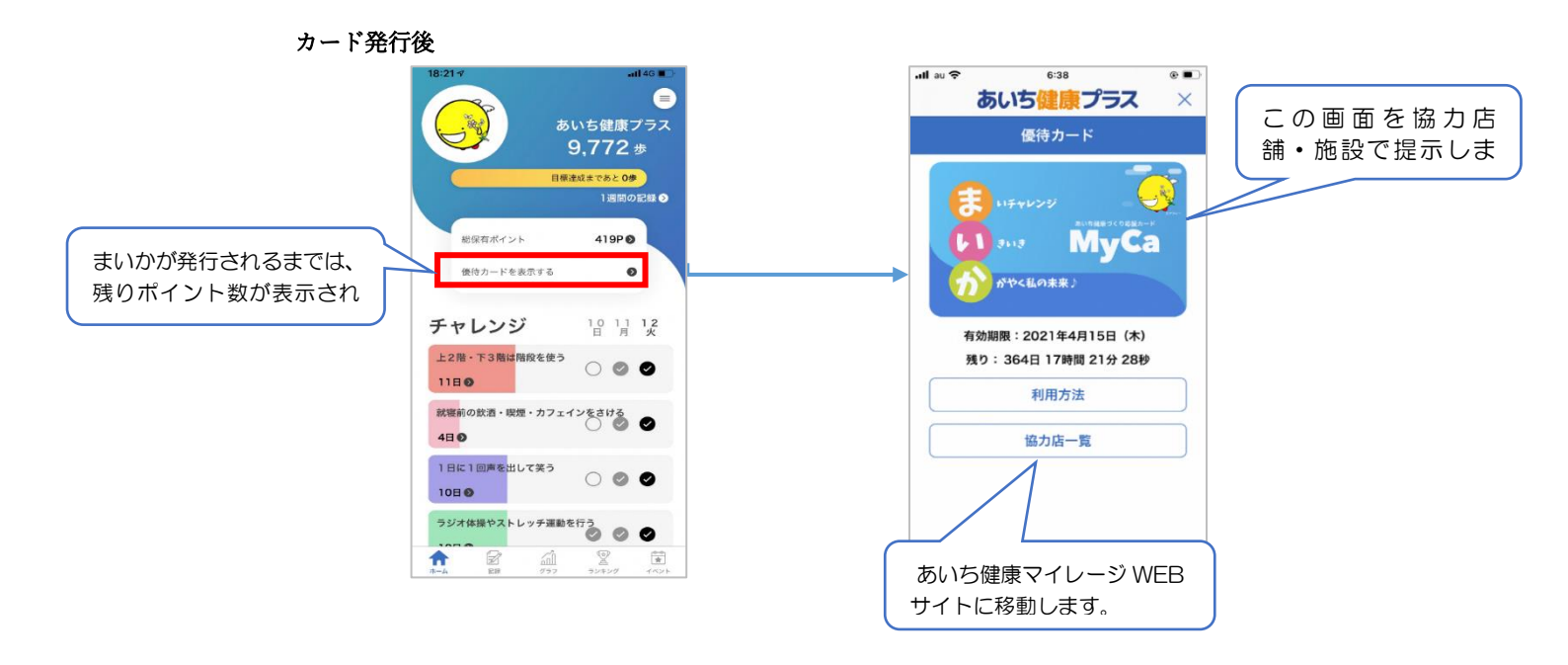